JBossEJB应用程序迁移到WebLogic上 PDF转换可能丢失图片或 格式,建议阅读原文

https://www.100test.com/kao\_ti2020/167/2021\_2022\_JBossEJB\_E5\_ BA\_c104\_167309.htm 在J2EE项目的开发阶段,开发人员通常 使用的是JBoss开源应用服务器。而在生产阶段,商业应用服 务器BEA WebLogic Server因其增强的特性成为不错的选择。 遗憾的是,在JBoss中开发的应用程序不能在WebLogic Server 上直接部署,需要进行修改。原因是WebLogic Server的部署 描述符与JBoss的部署描述符不同。将应用程序迁移 到WebLogic上的方法是把特定于供应商的部署描述符转换 为WebLogic部署描述符。在本文中,我们将把一个在JBoss中 开发的EJB应用程序迁移到WebLogic应用服务器上,其中使用 的数据库是MySQL。初步安装下载和安装BEA WebLogic Server(www.bea.com/framework.jsp?CNT=overview.htm & amp.FP=/content/products/weblogic/server)。创建一个服务器 域。下载MySQL JDBC驱动程序jar文

件(www.mysql.com/products/connector/j/)和MySQL数据库服务器(www.mysql.com/products/mysql/)。开发一个Java应用程序或获取一个XSLT实用工具,使用XSLT把JBoss部署描述符转换为WebLogic部署描述符。在部署描述符转换前,在JBoss中开发的应用程序不能在WebLogic中部署。在本文中,我们将通过转换部署描述符的方法,把一个在JBoss中开发的实体EJB应用程序示例迁移到WebLogic应用服务器上。示例应用程序包含一个Catalog实体EJB。清单1中显示的是该EJB的bean类(CatalogBean.java)。远程接口(Catalog.java)和home接口(CatalogHome.java)显示在清单2和清单3中。把JBoss EJB应

用程序部署到WebLogic中并不需要修改实体EJB类,只需要修 改该EJB的部署描述符。清单1:CatalogBean.java import javax.ejb.\*. abstract public class CatalogBean implements EntityBean { private EntityContext ctx. public CatalogBean() {}. public void setEntityContext(EntityContext ctx) { this.ctx = ctx. } public void unsetEntityContext() { this.ctx = null. } abstract public String getCatalogId(). abstract public void setCatalogId(String catalogId). abstract public String getJournal(). abstract public void setJournal(String journal). abstract public String getPublisher(). abstract public void setPublisher(String publisher). public void ejbActivate() { } public void ejbPassivate() { } public void ejbLoad() { } public void ejbStore() { } public void ejbRemove() throws RemoveException { } public String ejbCreate(String catalogId) throws CreateException { setCatalogId(catalogId). return null. } public void ejbPostCreate(String catalogId) { } } 清单2

: Catalog.java import java.rmi.RemoteException. import javax.ejb.\*. public interface Catalog extends EJBObject { public String getCatalogId() throws RemoteException. public String getJournal() throws RemoteException. public String getPublisher() throws RemoteException. public void setJournal(String journal) throws RemoteException. public void setPublisher(String publisher) throws RemoteException. } 清单3 : CatalogHome.java import javax.ejb.CreateException. import javax.ejb.EJBHome. import javax.ejb.FinderException. import java.rmi.RemoteException. public interface CatalogHome extends EJBHome { public Catalog create(String catalogId) throws CreateException, RemoteException. public Catalog findByPrimaryKey(String catalogId) throws FinderException, RemoteException. } 配置WebLogic JDBC 本小 节描述在WebLogic Server上配置JDBC连接和MySQL数据库的 方法。首先配置一个JDBC连接池,接下来配置用于访问JDBC 连接池的JNDI数据源,然后把MySQL数据库驱动程序jar文件 (mysql-connector-java-3.0.16-ga-bin.jar)添加到示例服务器 的CLASSPATH变量中。WebLogic Server的CLASSPATH变量是 在\user\_projects\domains\mydomain\startWebLogic脚本文件中 进行设置的。双击该脚本文件,启动WebLogic示例服务器。 服务器在端口7001启动。通过URL http://localhost:7001/console 来登录WebLogic管理控制台(Administration Console)。在显示 出来的管理控制台登录页面上输入用户名和口令,就可以登 录到管理控制台。在管理控制台中选择Services>JDBC节点。 要配置JDBC连接池,右击Connection Pools节点,选 择Configure a new JDBCConnectionPool。在Choose database frame displayed中选择MySQL作为Database Type(数据库类型 ),选择MySQLs Driver (Type 4)作为Database Driver (数据库 驱动程序)。单击Continue按钮。接着指定JDBC连接的连接 属性。在Database Name栏指定示例MySQL数据库的名字test, 在Host Name栏指定localhost,在Database User Name栏指 定root。用root用户名登录MySQL数据库不需要口令, 但WebLogic Server需要为用户名指定一个口令。单击Continue 按钮继续。 100Test 下载频道开通, 各类考试题目直接下载。 详细请访问 www.100test.com